# Supprimer des lots d'exemplaires et de notices par collecte

# Fiche technique PMB n° 4.8

**Objectif** : Supprimer très rapidement de la base, au moment du désherbage, des lots de manuels scolaires ou autres documents en collectant par le code-barres.

Attention cette fiche n'est pas utilisable pour les périodiques, car pour eux les exemplaires sont liés aux bulletins et non aux dépouillements/notices. Pour les périodiques voir les fiches pmb 4.5 et 4.5.1

### Application utilisée : Catalogue

Étape 1 Collecter les exemplaires

## **1.** Vérifier l'existence de paniers spécifiques pour cette action Gestion / Catalogue / Paniers / gestion

Il vous faut deux paniers :

- Panier d'exemplaires pour suppression d'exemplaires dans la base
- Panier de notices pour suppression de notices dans la base

Ils existent dans la base Bretagne. Si vous ne les avez pas/plus, vous les ajoutez. Fiche pmb 4.1

## 2. Collecter les exemplaires

## Gestion / Catalogue / Paniers / collecte / Par douchette

| Panier de bulletins pour la suppression de bulletins de la base                    | O bulletins dont O pointés.    |  |  |
|------------------------------------------------------------------------------------|--------------------------------|--|--|
| Panier d'exemplaires pour inventaire                                               | O exemplaires dont O pointés.  |  |  |
| Panier d'exemplaires pour la suppression d'exemplaires de la base                  | O exemplaires dont O pointés.  |  |  |
| Panier d'exemplaires pour modification par lot 1                                   | 43 exemplaires dont 0 pointés. |  |  |
| Panier d'exemplaires pour modification par lot 2                                   | O exemplaires dont O pointés.  |  |  |
| Notices en doublons sur titre<br>(Doublons sur le premier titre)                   | O notices dont O pointés.      |  |  |
| Notices pour exposition<br>(Placer dans ce panier les notices de l'expo virtuelle) | 8 notices dont 0 pointés.      |  |  |

Vous sélectionnez le panier 'Panier d'exemplaires pour la suppression d'exemplaires de la base' en vérifiant bien que le panier est vide.

Vous prenez votre pile de documents à supprimer et vous saisissez les codes-barres à la douchette... ou manuellement.

|  |  | outer un exemplaire   |
|--|--|-----------------------|
|  |  | ode-barre de document |
|  |  | Suivant               |

Pendant cette opération, surveillez bien si des exemplaires passent en 'inconnus'. Mettez à part ces documents. Cela peut venir d'erreurs sur le code-barre ou de documents non saisis !

Résultat en fin de saisie :

| Ce panier contient Total<br>Total 139<br>dont fonds 138<br>dont inconnus 1<br>Ajouter un exemplaire |
|----------------------------------------------------------------------------------------------------|
| Code-barre de document                                                                              |
| Exemplaire ajouté:                                                                                  |

 Fiche technique PMB n° 4.8. : Supprimer des lots d'exemplaires et de notices par collecte
 22/09/2009
 1/3

 Coordination des documentalistes de l'enseignement catholique de Bretagne
 http://www.citedoc.net/

## Étape 2 Supprimer les exemplaires et les notices

1. Transférer le panier d'exemplaires dans le panier de notices : pour récupérer les notices liées à ces exemplaires

Gestion / Catalogue / Paniers / actions / transfert Ce panier contient Cliquez sur le 'Panier d'exemplaires pour la suppression dont fonds d'exemplaires de la base' puis cliquez sur le panier destinataire dont inconnus 'Panier de notices pour suppression de notices dans la base' qui doit aussi être à 0 au départ. Eléments pointés Eléments non pointés Cochez 'Eléments non pointés' et Transférer Poir Ce panier contient Total Panier de notices pour la suppression de notices de la base Total 0 0 dont fonds 0 0 Ce panier contient dont inconnus 0 0

Total

126

126

0

Poi dont inconnus 0 п Il peut y avoir moins de notices dans ce panier s'il y a 0 plusieurs exemplaires pour certaines notices.

Total 139

138

1

Total

0

Total

dont fonds

Le 0 donne la situation de départ du panier de notices. Les exemplaires sont toujours dans leur panier ! Pas d'inquiétude...

# 2. Supprimer les exemplaires

Total

dont fonds

dont inconnus

Après transfert :

Ce panier contient

| Gestion / Catalogue / Paniers / actions / Sup                                                                                                    | opr de la                                                        | base                                                                                        |                        |                     |           |  |  |
|----------------------------------------------------------------------------------------------------|------------------------------------------------------------------|---------------------------------------------------------------------------------------------|------------------------|---------------------|-----------|--|--|
| Commencez toujours par supprimer les                                                                                                    | P                                                                | Paniers > Actions > Suppr de la base                                                        |                        |                     |           |  |  |
| exemplaires                                                                                                    | Vi                                                               | Vider le panier Transfert   Editions Impression d'étiquettes de cote Export   Par procédure |                        |                     |           |  |  |
| Climer and Device dimensional incoments                                                                                                    |                                                                  |                                                                                             |                        |                     |           |  |  |
| Cliquez sur le Panier d'exemplaires pour la                                                                                                    |                                                                  | Panier d'exemplaires pour la suppression d'exemplaires de la base (Panier d'exemplaires)    |                        |                     |           |  |  |
| suppression d'exemplaires de la base'                                                                                                    | Ce                                                               | e panier contient                                                                           |                        | Total               | Pointé(s) |  |  |
| Cochez 'Eléments non pointés' et 'Y compris le                                                                                                    | es                                                               |                                                                                             | Total                  | 139                 | 0         |  |  |
| éléments inconnus'                                                                                                    |                                                                  | do<br>dont                                                                                  | ont fonds<br>inconnus  | 138<br>1            | 0         |  |  |
| elements medinus.                                                                                                    |                                                                  |                                                                                             |                        |                     | _         |  |  |
| Supprimer                                                                                                    | c                                                                | Choisissez les éléments à supprimer de la base                                              |                        |                     |           |  |  |
|                                                                                                    |                                                                  | Eléments pointés 🗖 Y cor                                                                    | mpris les éléments inc | onnus               |           |  |  |
| Paniers > Actions > Suppr de la base                                                                                                    |                                                                  | V clánanta pre najetás. Viv semenis las álámente incensos                                   |                        |                     |           |  |  |
| Vider le panier Transfert   Editions Impression d'étiquettes de cote Export   Par procedure d'actio                                                                                         |                                                                  | Elements non pointes (2) Y compris les elements inconnos                                    |                        |                     |           |  |  |
| Panier d'exemplaires pour la suppression d'exemplaires de la base (Panier d'exemplaires                                                                                                    |                                                                  | Annuler Supprimer                                                                           |                        |                     |           |  |  |
|                                                                                                    | <b>x1</b>                                                        |                                                                                             |                        |                     |           |  |  |
| Situation avant suppression :                                                                                                    | ster un cas inco                                                 | nnu comme                                                                                   | e 1c1. Vous            |                     |           |  |  |
| Total 139 0 real                                                                                                    | Total 139 0 reprenez le document que vous avez gardé. Vous allez |                                                                                             |                        |                     |           |  |  |
| dont fonds 138 0<br>dont inconnus 1 0                                                                                                    | lans Panier / gestion Vous ouvrez le nanier                      |                                                                                             |                        |                     |           |  |  |
|                                                                                                    | 'avamnlai                                                        | roc                                                                                         |                        | Puiller             |           |  |  |
| Impossible de supprinter les elements suivants, lis sont utilise dans la base :       U UNUTIPIATION         Impossible d'obtenir des informations sur cet exemplaire.       U UNUTIPIATION |                                                                  |                                                                                             |                        |                     |           |  |  |
| Situation après suppression :                                                                                                    |                                                                  |                                                                                             | <u></u>                |                     |           |  |  |
| Ce panier contient Total Pointé(s)<br>Total 1 0                                                                                                    | Panier d'ex                                                      | Panier d'exemplaires pour la suppression d'exemplaires de la base <i>(Panier d'exe</i>      |                        |                     |           |  |  |
| dont fonds 0 0                                                                                                    |                                                                  | · · · ·                                                                                     |                        |                     |           |  |  |
|                                                                                                    | Ce panier cont                                                   | ient                                                                                        | Total                  | l Poi               | inté(s)   |  |  |
| <b>XX</b> · · · · · · · ·                                                                                                    |                                                                  | Total                                                                                       | 1                      | 0                   |           |  |  |
| Vous supprimez l'exemplaire du panier en                                                                                                    |                                                                  | dont fonds<br>dont inconnus                                                                 | U<br>1                 | 0                   |           |  |  |
| cliquant sur la croix                                                                                                    |                                                                  |                                                                                             |                        |                     |           |  |  |
| 1                                                                                                    | 🕨 🌋 Code-bari                                                    | e : 003308 : Impossible (                                                                   | d'obtenir des inforr   | nations sur cet exe | emplaire  |  |  |

Vous allez vérifier que l'exemplaire n'existe

vraiment pas dans Circulation / Visualiser / exemplaire par code-barres. Il vous reste à voir si une notice existe pour ce document en recherchant le titre dans le catalogue.

Fiche technique PMB n° 4.8. : Supprimer des lots d'exemplaires et de notices par collecte 22/09/2009 2/3 Coordination des documentalistes de l'enseignement catholique de Bretagne http://www.citedoc.net/

#### 3. Supprimer les notices de la base

# Gestion / Catalogue / Paniers / actions / Suppr de la base

Cliquez sur le 'Panier de notices pour suppression de notices dans la base'

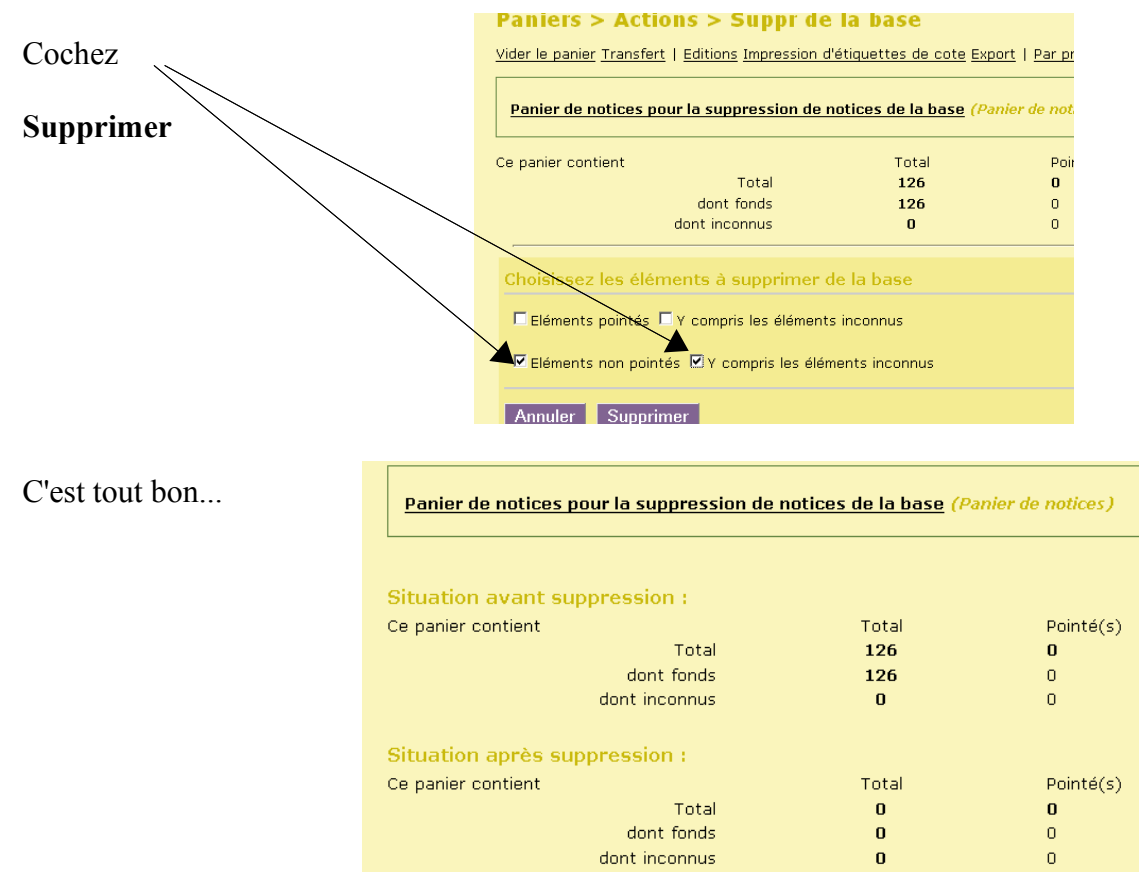

Les deux paniers sont vides.

Il vous reste à remplir les poubelles... «papier» bien sûr !

Avec cette façon de faire vous pouvez supprimer très vite les anciens manuels scolaires ou les livres à mettre au pilon. Il faut plus de temps pour lire la fiche !

Annie Jézéquel Créée le 12 juin 2007 Modifiée le 22 septembre 2009

*NB* En fait pour les périodiques il faudrait transférer les exemplaires du panier créé par collecte dans un panier de bulletins.